# <u>TI 89</u>

## <u>Tracé d'un graphique à partir de points expérimentaux</u> <u>Tracé d'une courbe de tendance et affichage de son équation.</u>

### - Entrée des données expérimentales

#### Menu Editeur de données

Entrer les valeurs dans les colonnes (c1 et c2 par exemple). Pour effacer une valeur, positionner le curseur dans la cellule et appuyer sur  $\frown$ .

## - Préparation du graphique

Menu *F2 Conf Graph* positionner le curseur sur le numéro de graphique désiré (1, 2 ...) puis Menu *F1 Choix*. Compléter la boîte de dialogue: Type Graphe ...... Nuage

| Marq                  | Plus |
|-----------------------|------|
| X                     | c1   |
| y                     | c2   |
| Util freq et categor? | NON  |

(ou c2 ou c3 ou ....) (ou c1 ou c3 ou ....)

Valider 2 fois par ENTER.

#### - <u>Représentation graphique</u>

Menu Y = Editeur (menu accessible rapidement par (F1)) : décocher (touche F4) les autres fonctions programmées si besoin.

Pour afficher le graphe complet: menu F2 Zoom, choisir ZoomDonn (touche 9)

(Autre possibilité pour afficher le graphique:

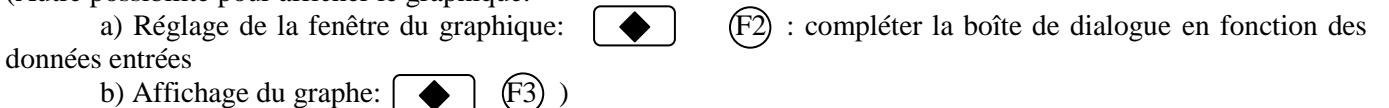

(dans le cas où on demande une droite comme courbe de tendance)

#### - Equation et tracé d'une courbe de tendance:

Revenir dans le menu **Editeur de données**, menu *F5 Calc*. Compléter la boîte de dialogue:

(ou c2 ou c3 ou ....) (ou c1 ou c3 ou ....) (ou y2(x) ou y3(x) ou ...)

| Type de calculs <u>RegLin</u>        |  |
|--------------------------------------|--|
| xc1                                  |  |
| y c2                                 |  |
| Sauve EQReg dans. $\overline{y1(x)}$ |  |
| Util freq et categor? NON            |  |
| Valider par ENTER .                  |  |

L'équation de la courbe de tendance s'affiche sur l'écran de la calculatrice. Noter que le coefficient de détermination  $R^2$  s'affiche aussi (rappel: pour que la régression soit satisfaisante il faut que  $R^2 \ge 0.98$ ).

| La courbe de tendance est visible sur le graphe quand on l'affiche: |  | (F3 | 3). |
|---------------------------------------------------------------------|--|-----|-----|
|---------------------------------------------------------------------|--|-----|-----|